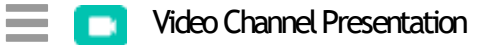

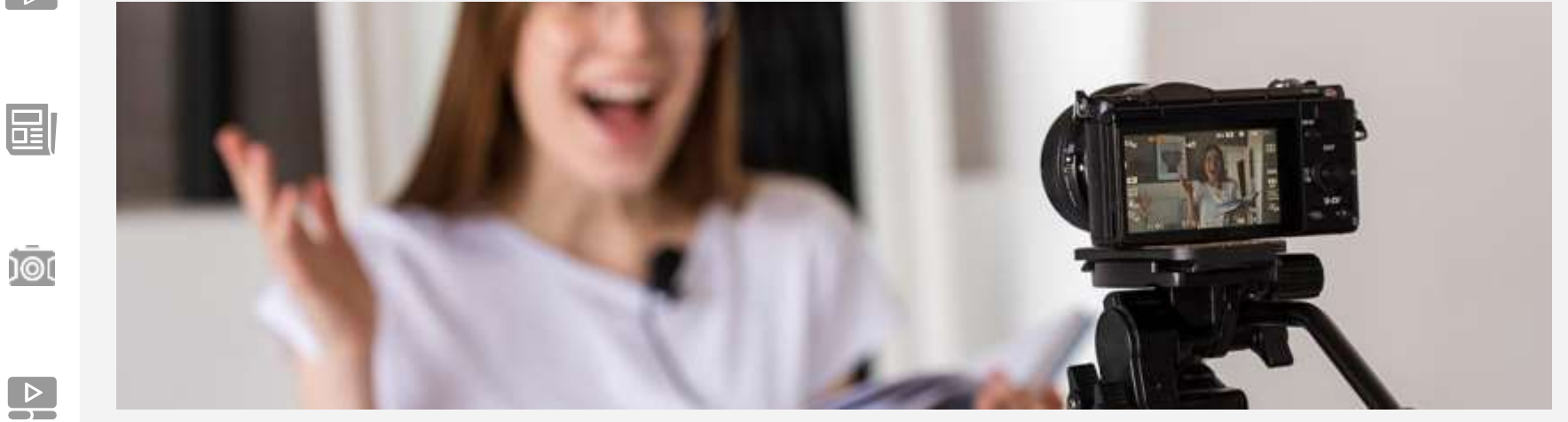

## A,B,C para la elaboración de vídeos.

Q

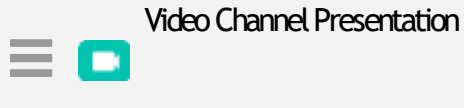

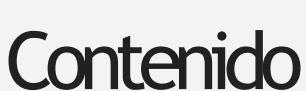

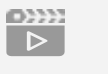

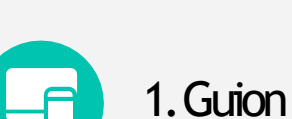

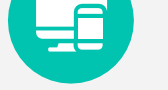

Ľ

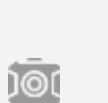

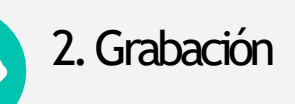

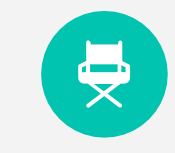

# 4. Ambientación: iluminación y sonido

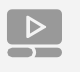

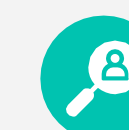

3. Ubicación de la cámara o celular

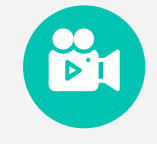

5. ¿Cómo compartir los vídeos?

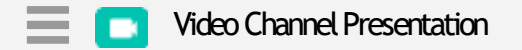

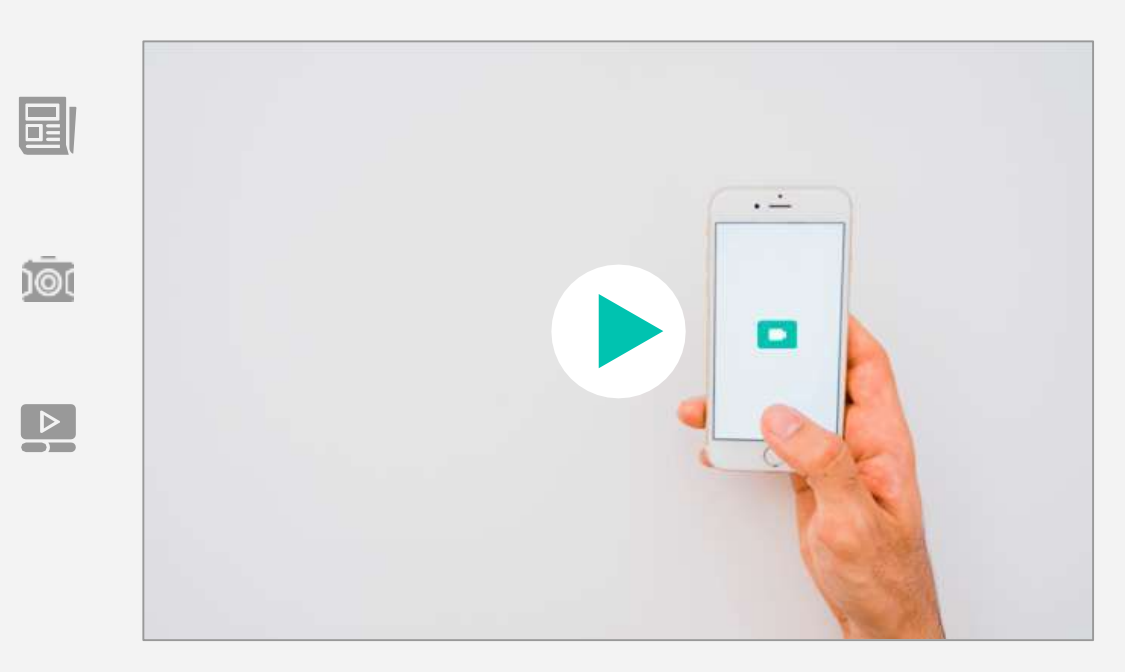

### Hola!

Para iniciar, alistemos los implementos:

- 1. Celular o cámara
- 2. Telepromter (notas)
- 3. Micrófono de tus audífonos

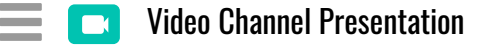

10(

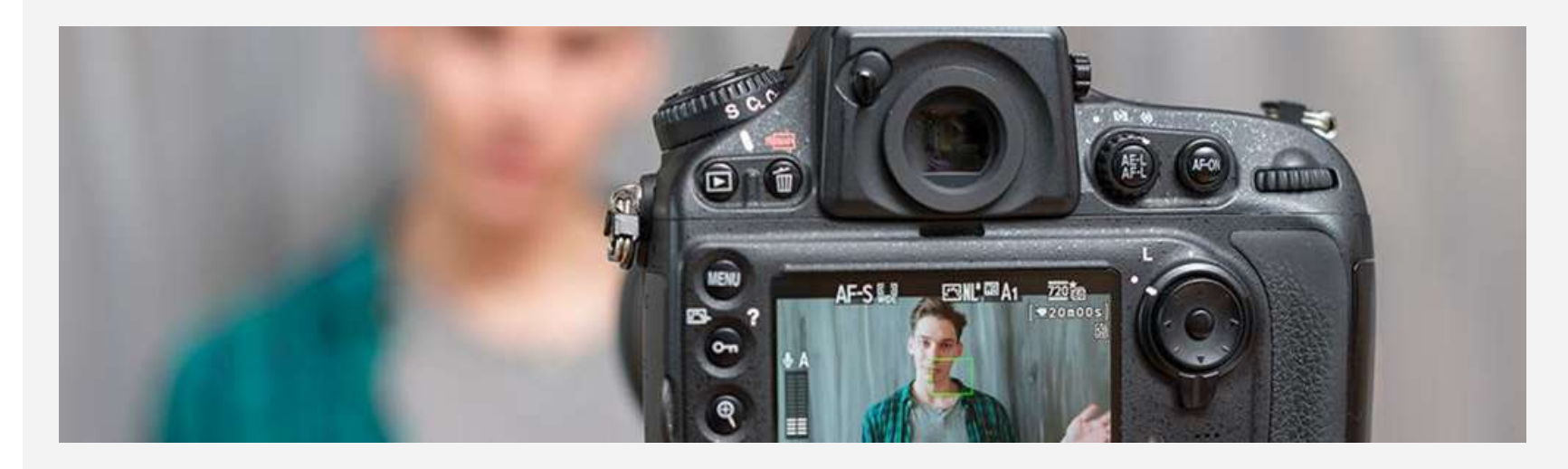

Recuerda

Actividad: Elaborar un video de máximo 2 minutos, en el que presentemos: 1. Dos reflexiones y/o ideas a partir de lo escuchado en el podcast; 2. Nuestra autorreflexión dando respuesta a la siguiente pregunta: ¿Cómo desde nuestro rol como sujetos políticos (individual y colectivo), podemos movilizar la educación para la paz?

#### Video Channel Presentation

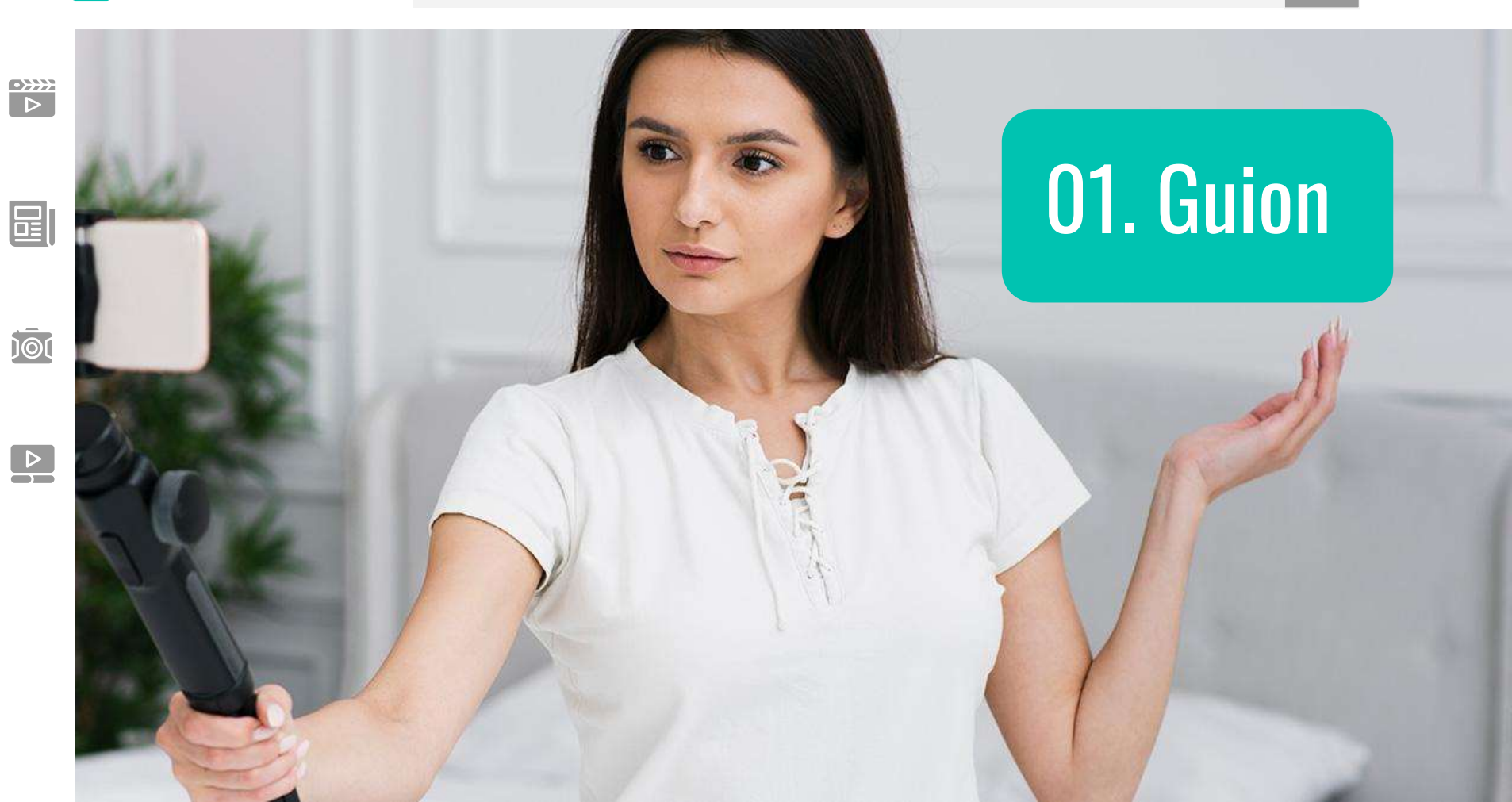

 $\bigcirc$ 

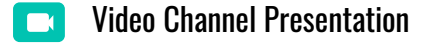

### Aspectos claves para escribir el guion de tu video.

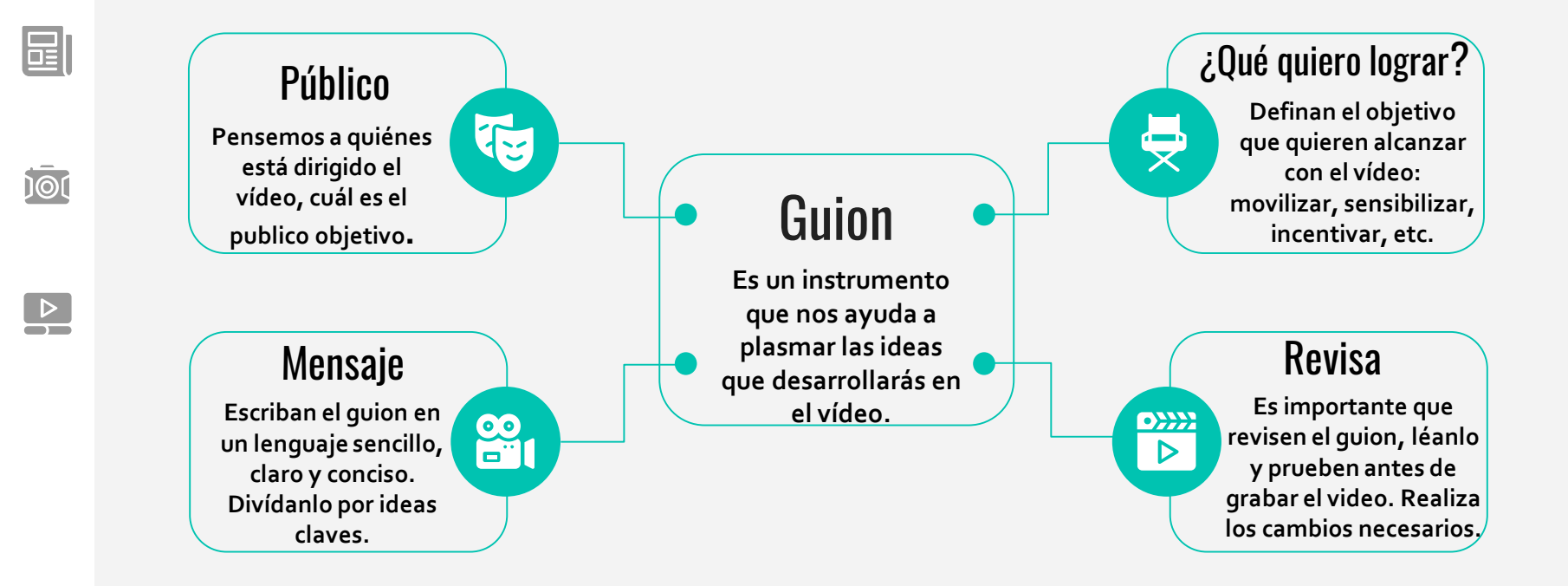

### ¿Cómo escribir el guion?

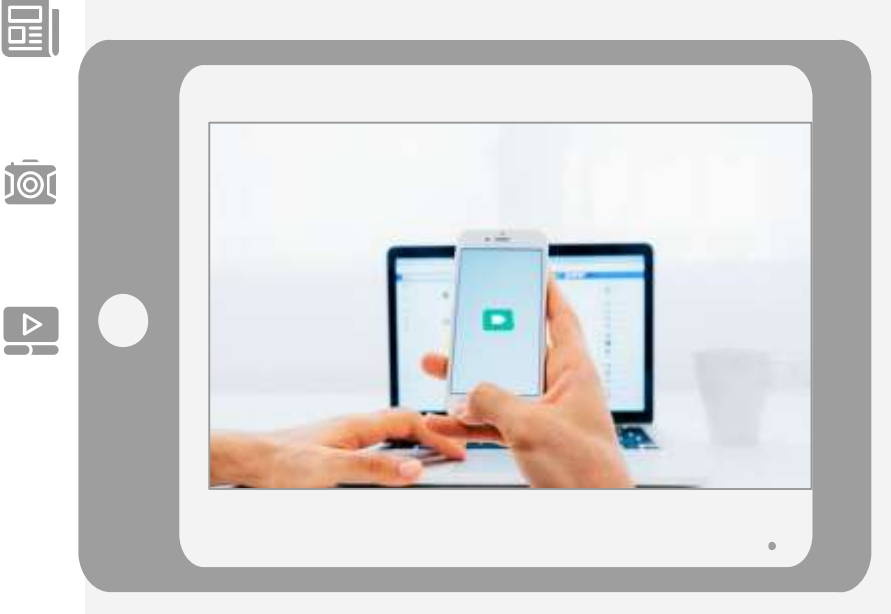

- Es importante tener en cuenta las reflexiones y aprendizajes de la unidad para responder a la pregunta que orienta el vídeo.
- El podcast "sujeto político", escuchado previo a esta actividad, es clave para crear las ideas y reflexiones.
- 3. Pensemos en dos reflexiones y/o ideas a partir de lo escuchado en el podcast, escríbanlas en la primera parte del guion. Después respondemos la siguiente pregunta: ¿Cómo desde nuestro rol como sujetos políticos (individual y colectivo), podemos movilizar la educación para la paz?

10(

### ¿Qué hacer después de escribir el guion?

- Escriban el guion de la manera que les resulte más fácil: a mano o en un dispositivo (celular, computador)
- Es muy importante hacer una prueba del tiempo que les toma de decir lo que preparaste, recuerda que cada vídeo es de máximo 2 minutos.
- 3. De ser posible, pídele a otra persona que lea el guion y te retroalimente.

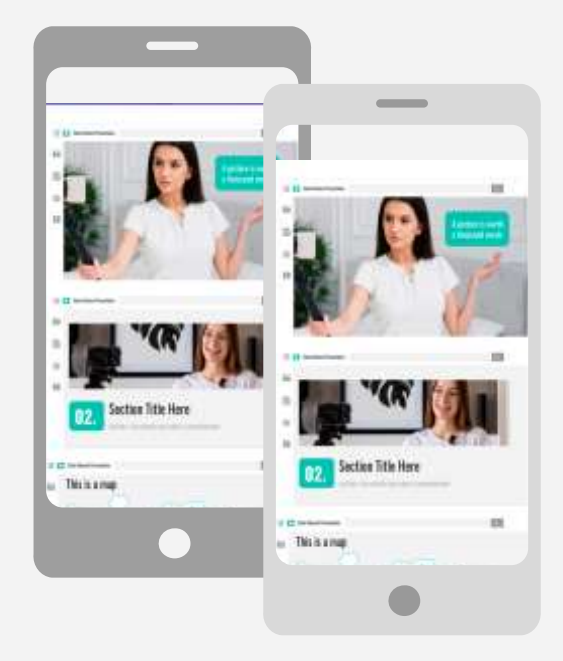

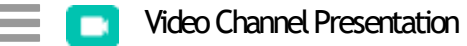

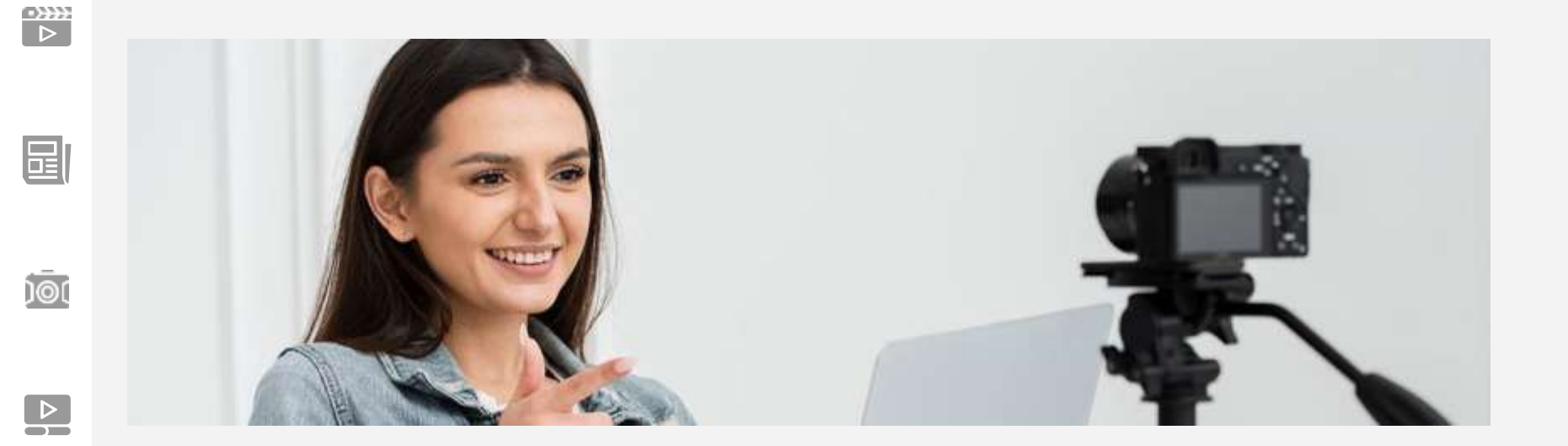

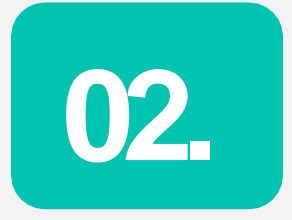

### Grabación

Tips para el inicio y la finalización de la grabación.

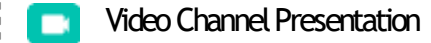

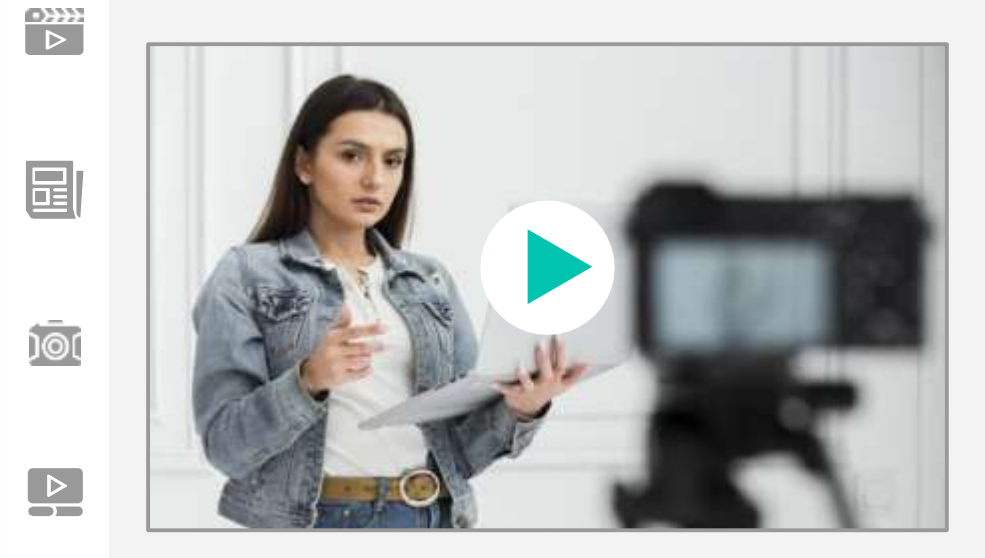

### Tips para la grabación

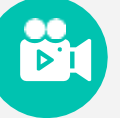

### Grabación

Opriman el botón de grabar de tu dispositivo y cuenta hasta 3, en tu mente, antes de que comiencen a hablar. Al finalizar, deben hacer lo mismo, contar hasta 3 después de terminar la última frase y detiene el video.

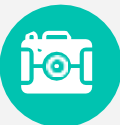

#### Cámara

El celular o la cámara debe estar apoyada en una superficie recta. No se recomienda que alguien te grabe (es un distractor)

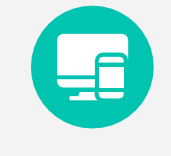

#### Telepromter

Sugerimos tener notas con el guion del vídeo, ubicadas cerca a la cámara (puede ser en un padlet o a mano)

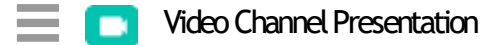

圓

ົງລົດ

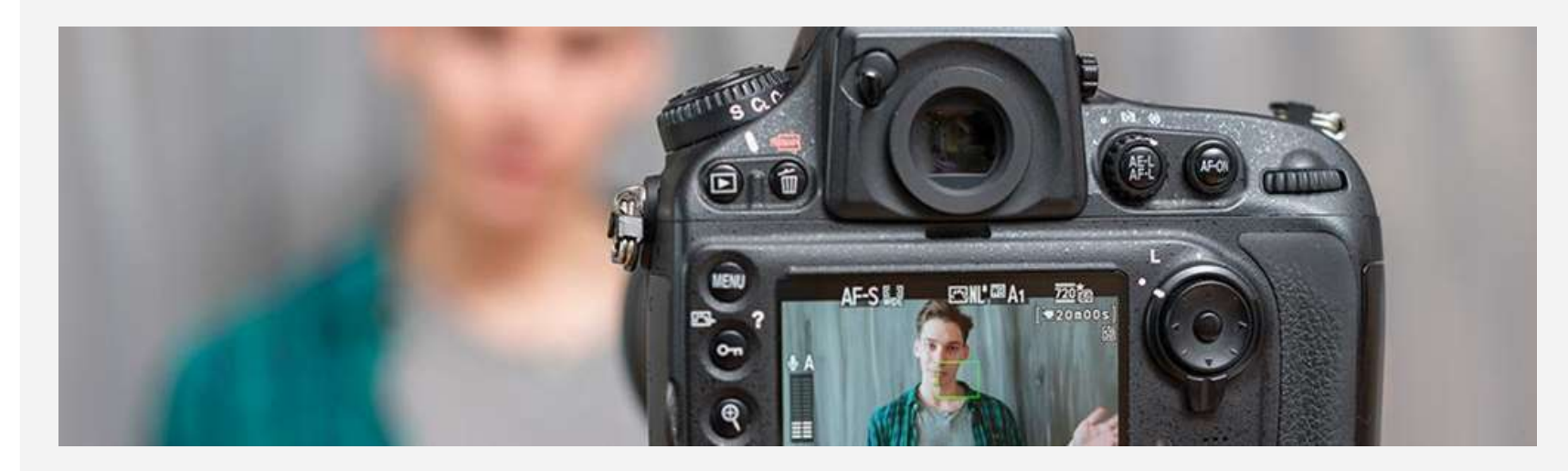

# 03. Ubicación de la cámara o celular

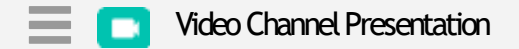

•>>>> >

)@(

1. Sí van a grabar con un celular, debe estar siempre en posición HORIZONTAL, acostado. Así como vemos en la imagen:

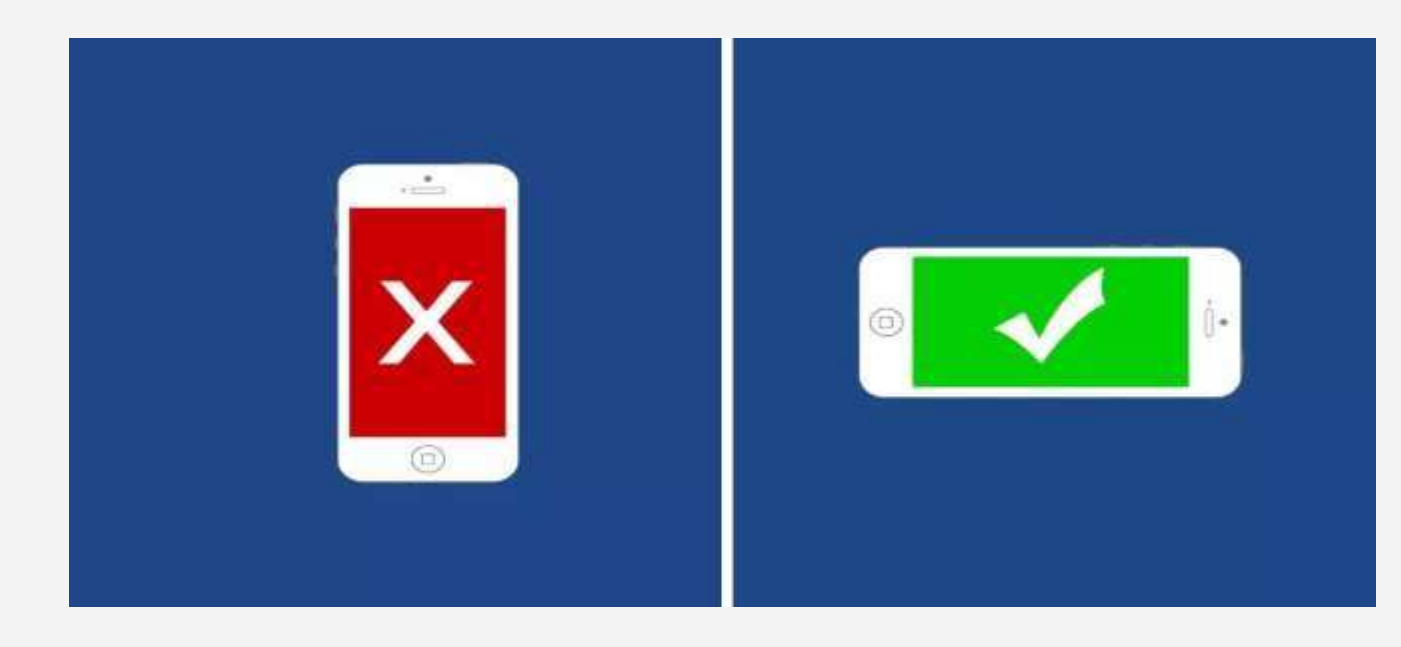

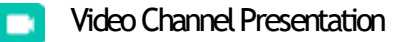

Q

>>>>> >>

2. Si van a utilizar una cámara, ubícarla en una superficie plana frente a ti o sí puedes utiliza un trípode.

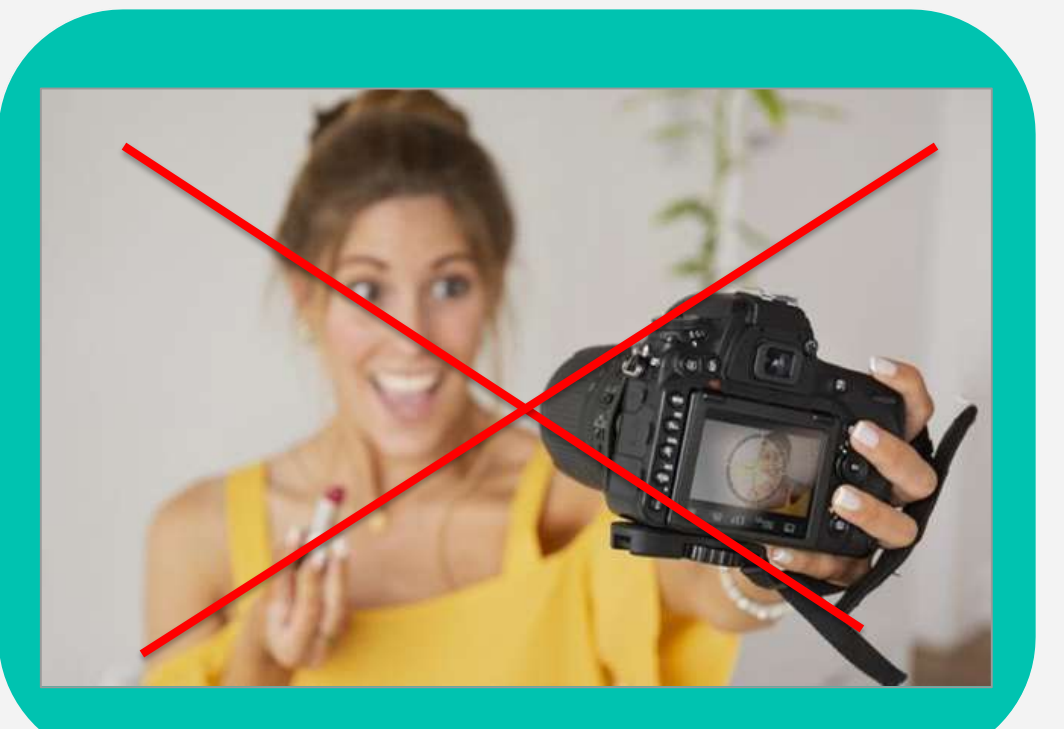

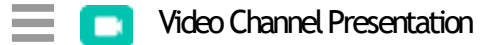

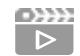

ົງອັດ

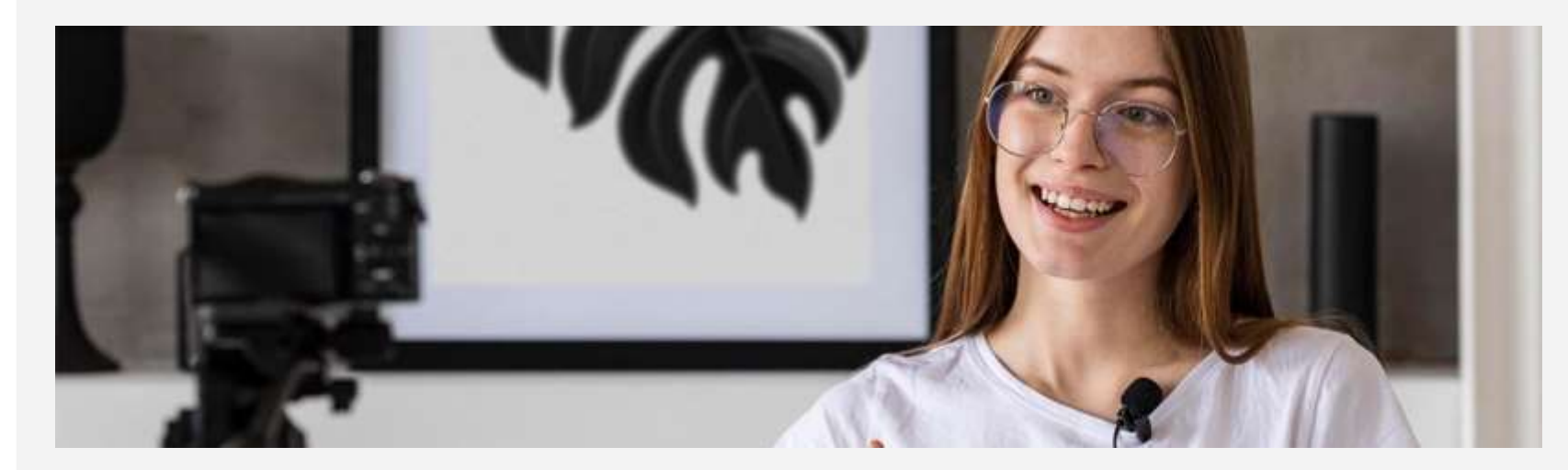

# **04.** Ambientación: iluminación y sonido.

Q

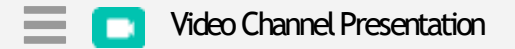

>>>>> >>

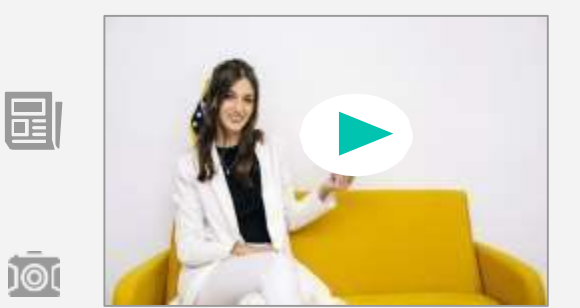

### Ubicación de la persona que hará el vídeo

Ubicarse al ladoizquierdo de la toma, tal como se ve en la imagen. El costado derecho se puede utilizar para el texto en la edición del vídeo.

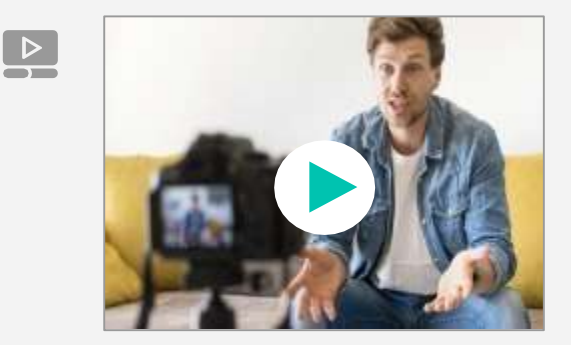

#### Fondo blanco

Lo ideal es que puedan grabarse en una pared blanca y con buena iluminación, que haya luz solar y también bombillo (tener cuidado que no sea tanta que queme en el vídeo) Se sugiere en horas de la mañana.

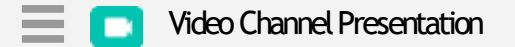

ົງອີເ

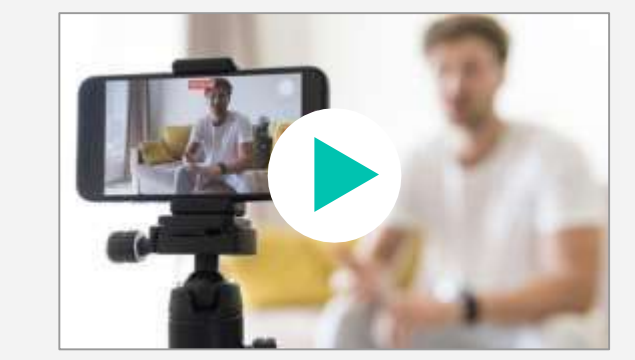

#### Sonido

Es muy importante que no hayan sonidos o ruido externo en el lugar donde graben. Para una mejor captura de sonido, utilizar un micrófono incorporado en audífonos. También cerciórase que el volumen esté al máximo.

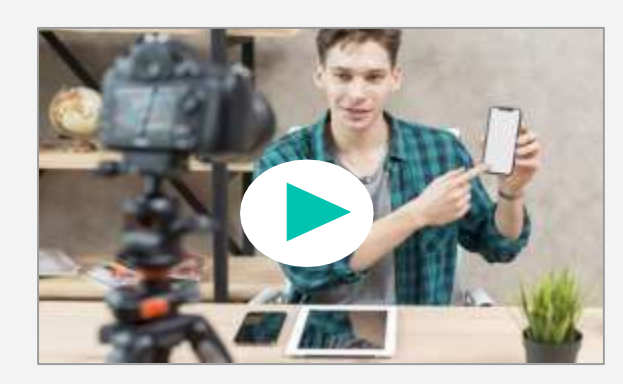

#### Elimina los distractores

Loideal es que el lugar donde graben no tenga ningún distractor como cuadros en la pared, objetos, que no se vean las perillas de las puertas, etc. Personas a tu alrededor también podrían distraerte, pídeles por favor que te dejen sola/o en el lugar.

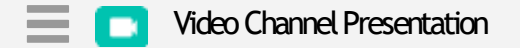

•>>>> ⊳

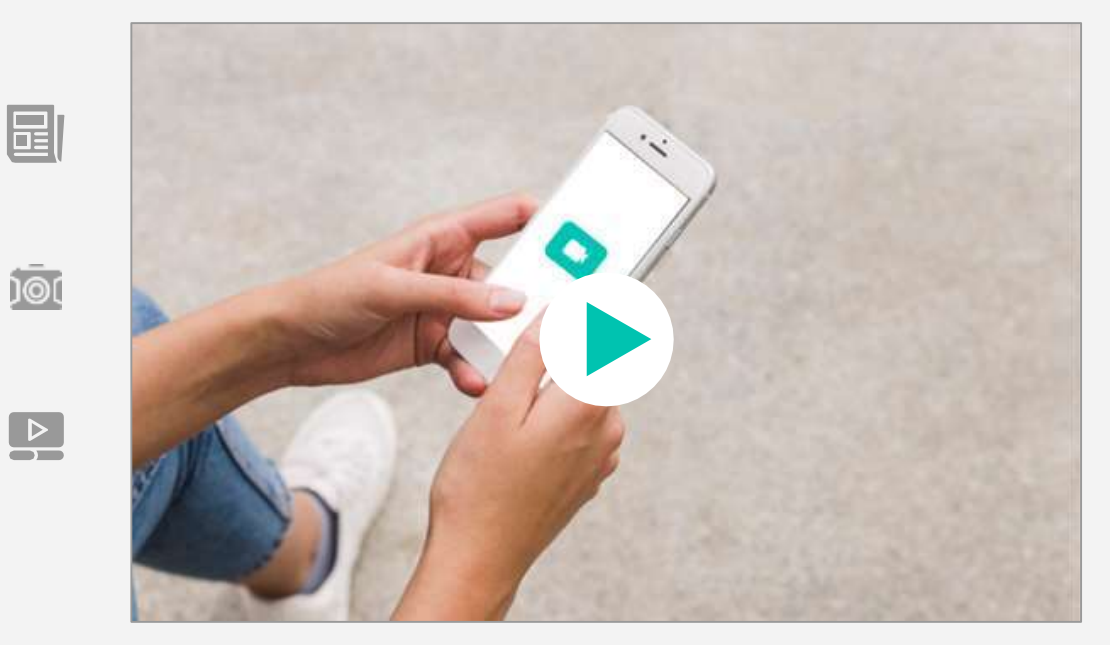

## Te recomendaremos aplicaciones para realizar y editar tu vídeo.

10(

## Aplicaciones para edición de vídeos

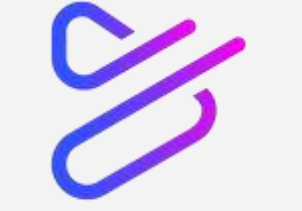

#### Powtoon:

Es una plataforma que te permite hacer videos animados utilizando plantillas, es muy intuitiva y dependiendo del estilo de animación podría funcionar para distintos públicos.

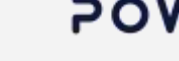

### POWTOON

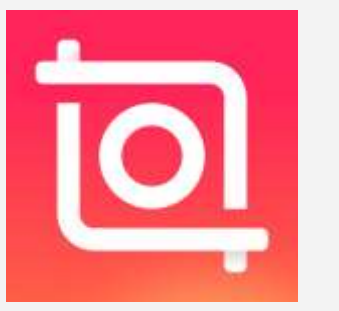

#### Inshot:

Es un editor de vídeos que funciona de manera muy sencilla, sí estan iniciando en el mundo de la edición y animación de vídeos, esta aplicación es para ustedes.

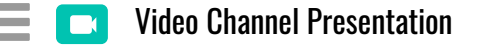

)@(

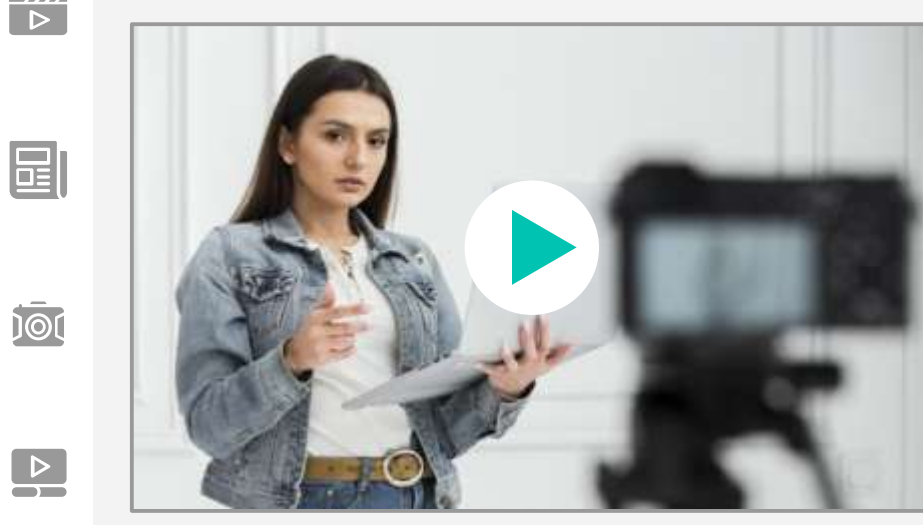

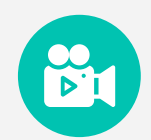

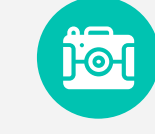

### 5. ¿Cómo compartir los vídeos?

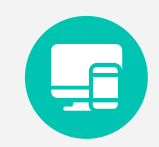

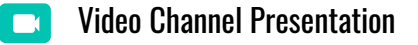

圓

100

### ¿Cómo compartir sus vídeos en Pazatuidea?

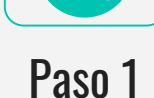

Regístrense en nuestra comunidad de práctica e incidencia, Pazatuidea. El siguiente dispositivo les guiará en este proceso <u>(enlace)</u>

### Paso 2

En la página de inicio de Pazatuidea, ingresemos en el botón <mark>"grupos"</mark> de color fucsia, en la parte superior de la pantalla.

Busquemos el grupo "Módulo Educación para la paz con énfasis CRESE" y clickeemos en el botón "participar grupo"

Paso 3

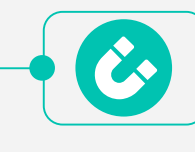

Paso 4

Ya hacemos parte del grupo. Ahora ingresa al grupo dando click en el nombre del grupo.

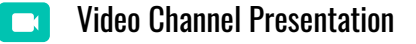

#### •>>>>> >

100

### ¿Cómo compartir sus vídeos en Pazatuidea?

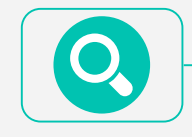

### Paso 5

En el inicio, ubica el recuadro "Actividades del grupo", escribe una pequeña descripción del vídeo, que incluya, el territorio donde se encuentran y nombre de la Institución Educativa.

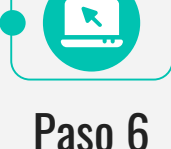

Después de la descripción, adjuntemos el video, dando click en el recuadro de la esquina inferior izquierda, que tiene un ícono de cámara y nota musical "Adjuntar archivo multimedia".

Ahora le damos click en <mark>"enviar actualización".</mark> Listo, ya se subió tu vídeo.

•••

Paso 7

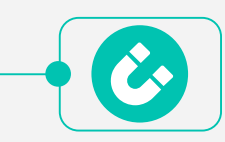

Paso 8

Recuerda que sí tienes Instagram o twitter, sube el vídeo a tus redes con el #SoyMovimientoParaLaPaz y etiqueta a Educapaz. Usuario Instagram: educapazcolombia Usuario twitter: @EducapazC

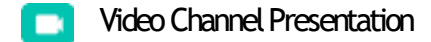

►>>>> ▷

国

ົງອັດ

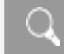

# Gracias!

1

Y ahora sí, manos a la obra...